# Implementatie Microsoft TEAMS & OpenScape Business met connector Callto365

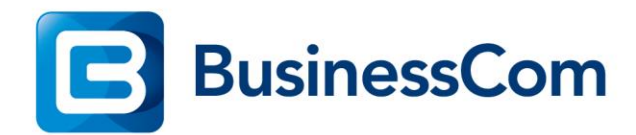

# B

## Inhoudsopgave

| 1. | Pre- | requirements                 | 3 |
|----|------|------------------------------|---|
| 2. | Con  | figuratie OpenScape Business | 4 |
| 2  | .1.  | SIP Client Configuratie      | 4 |
| 3. | Con  | figuratie Callto365          | 5 |
| 3  | .1.  | Wat is Callto365             | 5 |
| 3  | .2.  | Configuratie Callto365       | 5 |
| 3  | .3.  | MS TEAMS Client              | 7 |

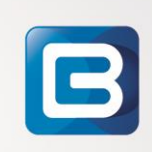

#### 1. Pre-requirements

- OpenScape Business S of OpenScape Business X is geconfigureerd voor SIP@HOME (zie <u>https://support.televersal.com/hc/nl/articles/212290746-Gigaset-N510IP-Pro-als-Device-home-sip-home-</u>)
- Portforwarding 5070 extern naar intern port 5060 IP-adres OSbiz
- IP User licentie Osbiz
- Whitelisting Public IP adres Callto365 op Office Router
- Callto365 Connector license
- MS TEAMS Office 365 account
- MS TEAMS Common Area Phone licentie

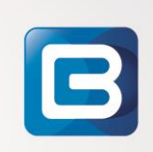

# 2. Configuratie OpenScape Business

# 2.1. SIP Client Configuratie

Configureer via de "Telephones / Subscribers – IP Telephones" wizard een SIP-Client, SIP Client dient voorzien te worden van een Username and Password (sterk wachtwoord). Onder 'Expert mode – Station – IP Clients – SIP Clients – "extension" – Edit Workpoint client data' dient het 'Internet Registration with intern SBC' geactiveerd te zijn.

| Station                                               |                                                            |                              |
|-------------------------------------------------------|------------------------------------------------------------|------------------------------|
| Edit station parameters                               | Edit station flags                                         | Edit workpoint client data   |
| Station - 125                                         |                                                            |                              |
|                                                       | Type:                                                      | SIP Client                   |
|                                                       | Call number:                                               | 1751                         |
|                                                       | Display:                                                   | MS TEAMSMH                   |
| Parameter                                             |                                                            |                              |
| If Device Password has been already set, same passwor | d must be used upon Apply at edit workpoint client data to | keep device registration on. |
|                                                       | Password:                                                  |                              |
|                                                       | Confirm password:                                          |                              |
|                                                       | SIP User ID / Username:                                    | 1751                         |
|                                                       | Realm:                                                     | SMO-SIP                      |
|                                                       | Fixed IP address:                                          |                              |
|                                                       | IP address:                                                | 0.0.0.0                      |
|                                                       | Secondary system ID:                                       |                              |
|                                                       | Internet Registration with internal SBC:                   |                              |

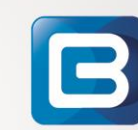

#### 3. Configuratie Callto365

#### 3.1. Wat is Callto365

CallTo365 is in samenwerking met Microsoft en Audiocodes ontwikkeld en geeft je de mogelijkheid om Office365 aan jouw bestaande telefonieomgeving te koppelen, met behoud van alle functionaliteit.

Wat CallTo365 uniek maakt, is dat het werkt als 'middleware' en niet afhankelijk is van één merk of platform. CallTo365 werkt op iedere VoIP centrale of SIP-trunk. Bestaande nummers, routing en callcenter functionaliteit kunnen in het telefoonsysteem geconfigureerd worden en direct vanuit Microsoft Teams gebruikt worden.

Medewerkers kunnen zo eenvoudig bellen met Teams. Op elk apparaat, ongeacht hun locatie.

Voor actuele prijzen en proefversie zie: <u>https://callto365.com/nl/</u>

#### 3.2. Configuratie Callto365

Onder 'Services' wordt de connector naar de PBX ingesteld. Hierbij wordt onder SIP Proxy het public IP adres van de office router genoteerd, met een portforwarding naar de OpenScape Business. Vul onder SIP Domain het interne IP adres van de OpenScape Business in.

| Services                                | Users Account                             |           |                              |   | BusinessCom                   | 5 | (?     |
|-----------------------------------------|-------------------------------------------|-----------|------------------------------|---|-------------------------------|---|--------|
| Unify - Veghel                          |                                           |           |                              |   |                               |   | н      |
| Service Name                            |                                           |           | Country *                    |   |                               |   |        |
| Unify - Veghel                          |                                           |           | Netherlands                  |   |                               |   | $\sim$ |
|                                         |                                           |           |                              |   |                               |   |        |
| SIP Domain *                            |                                           |           | SIP Proxy                    |   |                               |   |        |
| 192.168.11.11                           |                                           |           | 31.223.161.225:5070          |   |                               |   |        |
| Authentication Type *                   |                                           |           | PBX Source IPs 👩             |   |                               |   |        |
| Registration                            |                                           | ~         | IP Address                   |   | ŵ                             |   |        |
|                                         |                                           |           |                              |   |                               |   |        |
|                                         |                                           |           | + Add Additional IP          |   |                               |   |        |
| Calling Policy *                        |                                           |           |                              |   |                               |   |        |
| Manage Teams Calling Policy             |                                           |           |                              |   |                               |   |        |
| Feams Voicemail *                       |                                           |           | Music On Hold *              |   |                               |   |        |
| Prohibit Voicemail & Call Forwardin     | 9                                         | ~         | PBX Hold Music               |   |                               |   | `      |
|                                         |                                           |           |                              |   |                               |   |        |
| Expiry (seconds) 🔒                      | Protocol * 😧                              |           | Propagate Refer * 🥑          |   | Suppress Contact Data Param * |   |        |
|                                         | UDP                                       | ~         | PBX handles transfers        | ~ | No                            |   | ~      |
| Encrypt Media *                         | Override Codecs 🔒 😧                       |           |                              |   |                               |   |        |
| No                                      | Pass Through All Codecs                   |           |                              |   |                               |   | $\sim$ |
| Outside Line Prefix 👩                   | E164 Number Format                        |           |                              |   |                               |   |        |
| 0                                       | Localized                                 | ~         |                              |   |                               |   |        |
|                                         |                                           |           |                              |   |                               |   |        |
| E164 Number Translation 💡               |                                           |           |                              |   |                               |   |        |
| This PBX's country is configured as Net | herlands which has a dialing country coo  | de of 31  |                              |   |                               |   |        |
| Outbound International Prefix           | Outbound National Prefix                  |           | Inbound International Prefix |   | Inbound National Prefix       |   |        |
| 00                                      |                                           |           | 00                           |   | 0                             |   |        |
|                                         |                                           |           |                              |   |                               |   |        |
| The following SBCs are assigned to this | s service: 3.11.215.246:10176, 15.188.240 | .165:1022 | 7 街 🔞                        |   |                               |   |        |
|                                         |                                           |           |                              |   |                               |   |        |
| ÷                                       |                                           |           |                              |   |                               |   |        |

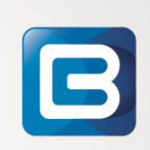

Onder "Users" wordt de SIP Client geconfigureerd. Voor een juiste aanmelding van de SIP user op de OpenScape Business dienen de velden 'SIP Username - Auth Username - Password' met dezelfde gegevens als geconfigureerd op de OpenScape Business ingevuld te worden.

| User                                                                                          | Service |      | SIP User                                     | PBX / Trun     | k | Regist | ration | Calls |
|-----------------------------------------------------------------------------------------------|---------|------|----------------------------------------------|----------------|---|--------|--------|-------|
|                                                                                               | All     | ~    |                                              | All            | ~ | All    | ~      |       |
| Michel Haug                                                                                   | аў)     | 1751 |                                              | Unify - Veghel |   | •      | )      | **    |
| eams                                                                                          |         |      |                                              |                |   |        |        |       |
| elect a User                                                                                  |         |      | Phone Number (Ne                             | etherlands) 🔒  |   |        |        |       |
| Michel Haug                                                                                   |         |      | +31 859028289                                |                |   |        |        |       |
|                                                                                               |         |      | O DirSync'd user                             |                |   |        |        |       |
| icemail                                                                                       |         |      | Music On Hold                                |                |   |        |        |       |
| icemail<br>Prohibit Voicemail & Call Forwa                                                    | arding  |      | PBX Hold Music                               |                |   |        |        |       |
| icemail<br>Prohibit Voicemail & Call Forwa<br>nify - Veghel<br>P Username *                   | arding  |      | Music On Hold  PBX Hold Music  Auth Username |                |   |        |        |       |
| icemail<br>Prohibit Voicemail & Call Forwa<br>nify - Veghel<br>P Username *                   | arding  |      | Auth Username 1751                           |                |   |        |        |       |
| icemail<br>Prohibit Voicemail & Call Forwa<br>nify - Veghel<br>2 Username *<br>1751<br>ssword | arding  |      | Auth Username                                |                |   |        |        |       |

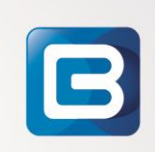

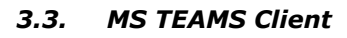

Onder oproepen in TEAMS is het externe nummer zichtbaar waarop je bereikbaar bent en je bent uiteraard ook bereikbaar op het interne nummer. Voer om extern te bellen eerst een '0' in.

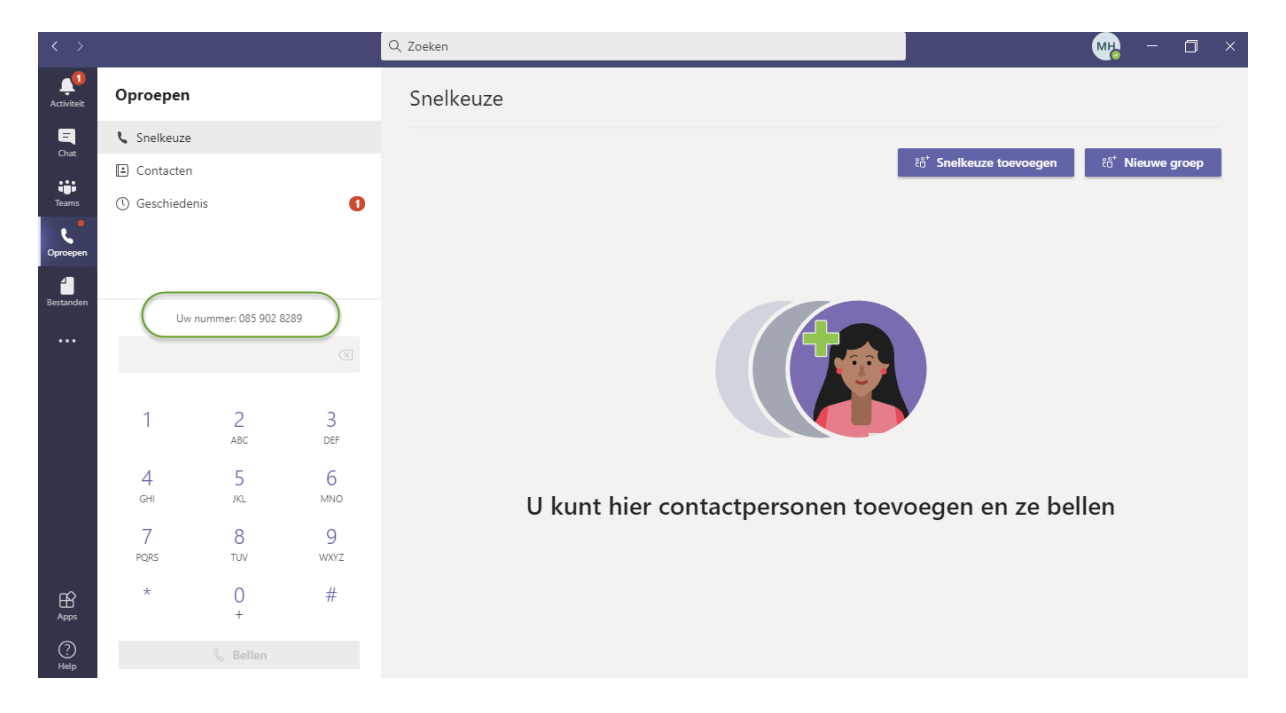

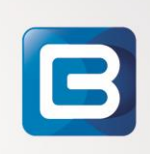